## **Mass Syncing Contacts From Outlook to Sugar**

| Mass Syncing Contacts From Outlook to Sugar | <br>3 |
|---------------------------------------------|-------|
|                                             |       |

## **Mass Syncing Contacts From Outlook to Sugar**

## **Overview**

Once you have installed Sugar's Plug-In for Outlook, you can use the plug-in to sync your Outlook contacts to Sugar.

## **Steps to Complete**

- 1. In Outlook, select the Contacts tab.
- 2. Select "Outlook Data Files" in the Current View section to view contacts in vCard format.
- 3. Hold down the control (Ctrl) key and select the contacts you want or hold down the shift key to select a range of contacts.
- 4. Click Mark to Sync.
- 5. Click Sync to Sugar.

Outlook checks its connection to Sugar and begins the process of synchronizing the records. During the synchronization process, a dialog box displays a count of records processed. When the process is over, the dialog box closes and synchronization is complete. You can now view the contacts in the Sugar's Contacts module.